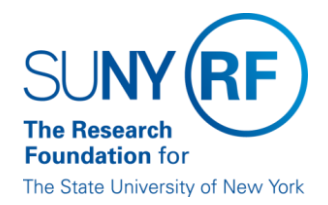

**Research Foundation for SUNY** Information Technology Services Department

RF Report Center January 2019 Release Notes

## **Release Notes**

Below is a summary of the RF BI Service Requests that are in the most recent release of the RF Report Center. This release moved into the production environment on or before Saturday, January 26, 2019

| Category    | Description                                                                                                    | Service Request<br>Numbers |
|-------------|----------------------------------------------------------------------------------------------------|----------------------------|
| Enhancement | Exclude enrollment status of "backed out" from Human Resources - Benefits Enrollments Subject Area.                                                                                                    | 355134                     |
| Enhancement | PACS Proposal Number has been added to the Award folder in the below subject areas:<br>Accounts Receivable - Aging<br>Accounts Receivable - Receipts<br>Accounts Payable - Invoice Check Distributions<br>Award Management - Installments<br>Gants - Monthly Award Summary<br>General Ledger - Balances<br>Grants Snapshot<br>Grants Snapshot - Award Credit Distribution<br>Grants Snapshot - Project Credit Distribution<br>Post Award Management<br>Post Award Management - Award Credit<br>Post Award Management - Project Credit<br>Post Award Management - Project Credit<br>Post Award Management - Project Credit<br>Post Award Management Transaction Controls<br>Pre-Award Management<br>Purchase Order Distribution<br>Grants Snapshot - Award Credit Distribution<br>Grants Snapshot - Award Credit Distribution<br>Grants Snapshot - Award Credit Distribution<br>Grants Snapshot - Project Credit Distribution<br>Grants Snapshot - Project Credit Distribution<br>Grants Snapshot - Award Credit Distribution<br>Grants Snapshot - Award Credit Distribution<br>Grants Snapshot - Award Credit Distribution<br>Grants Snapshot - Award Credit Distribution<br>Grants Snapshot - Award Credit Distribution<br>Grants Snapshot - Award Credit Distribution<br>Grants Snapshot - Award Credit Distribution<br>Human Resources - Labor Distributions<br>Requisition Distribution<br>Requisition Line<br>Reporting Center Reconciliation | 356760                     |
| Performance | Performance issue has been resolved in Post Award Management when using <b>Project NACUBO</b> under <b>Project Classes</b> folder.                                                                                                    | 357098                     |
| Enhancement | New term and condition <b>Program Income</b> has been added to <b>Terms and Conditions</b> folder in the below subject areas:<br>Accounts Receivable - Aging                                                                                                    | 357120                     |

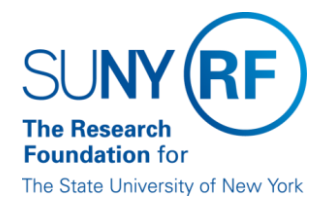

**Research Foundation for SUNY** Information Technology Services Department

RF Report Center January 2019 Release Notes

| Accounts Receivable - Receipts                    |
|---------------------------------------------------|
| Award Management - Installments                   |
| General Ledger - Balances                         |
| Grants - Post Award Management                    |
| Grants - Post Award Management Committed Effort   |
| Grants Post Award Management Transaction Controls |
| Grants Snapshot                                   |
| Grants Snapshot - Award Credit Distribution       |
| Grants Snapshot - Financial Reporting             |
| Grants Snapshot - Project Credit Distribution     |
|                                                   |

If you have any questions regarding the above-listed release notes, please contact the Data Services team by sending an email to <a href="mailto:rfreportcenter@rfsuny.org">rfreportcenter@rfsuny.org</a>

Thank you for your continued support as we continue to enhance the RF Report Center to provide a robust analytical tool for the user community.

## **Report Center Tip and Tricks**

## HOW to Access a Dashboard

Once you are logged in the Report Center, access Dashboards from your Home Page.

Note: Refer to How to Access the RF Report Center for instruction on how to login to the Report Center.

1. Click on Dashboards and then choose a dashboard of your choice. For this example, we will choose the **RF Activity Interface Reporting (RF AIR)**.

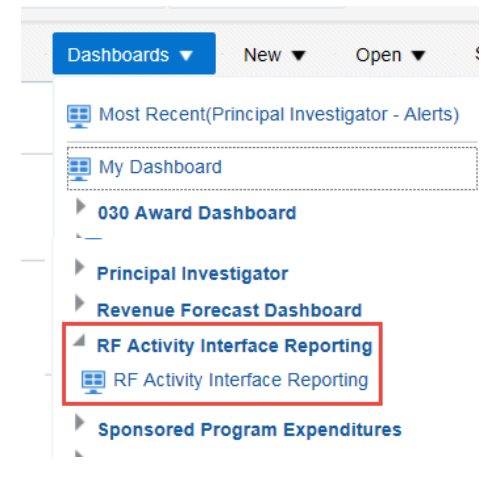

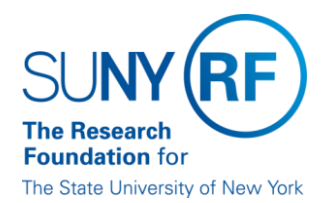

**Research Foundation for SUNY** Information Technology Services Department

RF Report Center January 2019 Release Notes

2. Each dashboard consists of tabs each displaying specific data related to the dashboard. Each tab has sections called portlets in which you can expand to search for specific data.

| RF Activity Interface Reporting |        |                        |             |                |                          |  |  |
|---------------------------------|--------|------------------------|-------------|----------------|--------------------------|--|--|
|                                 | Alerts | Administrative Inquiry | APT Inquiry | PACS Proposals | Accounts Payable Inquiry |  |  |

3. Once a portlet is expanded, enter the search criteria to filter or restrict your results.

| Expenditure Detail By Monthly Date Range |                 |                 |                                      |                                 |  |  |  |  |
|------------------------------------------|-----------------|-----------------|--------------------------------------|---------------------------------|--|--|--|--|
| Award Number                             | Project Number  | Task Number     | Expenditure Category                 |                                 |  |  |  |  |
| Select Value- 🔻                          | Select Value- 🔻 | Select Value- 🔻 | Select Value-                        |                                 |  |  |  |  |
|                                          |                 |                 | Select Full Month Dates Only (note v | when looking for all do not use |  |  |  |  |
|                                          |                 |                 | Between                              | tio                             |  |  |  |  |

**4.** The results can be further filtered by view; column data sorted in ascending/descending order; and drilled down to a more granular level of detail when a hyperlink exists.

|    | Direct & Indirect • | ,               |                     |                   |                   |         |                                 |                   |                      |               |                      |
|----|---------------------|-----------------|---------------------|-------------------|-------------------|---------|---------------------------------|-------------------|----------------------|---------------|----------------------|
| on | Award Name          | Award<br>Status | Award Start<br>Date | Award End<br>Date | Days<br>Remaining | % Spent | Payroll Encumbrance<br>Shortage | Current<br>Budget | Expense Dr<br>Amount | illumbrance   | Available<br>Balance |
| RF |                     | ACTIVE          | 23-Jun-2018         | 30-Jun-<br>2019   | 201               | 90.11   | 0.00                            | 25,636,527.00     | 11,773,929.27        | 11,326,596.51 | 2,536,001.22         |
|    |                     |                 |                     |                   |                   | 0.00    | 25,636,527.00                   | 11,773,929.27     | 11,326,596.51        | 2,536,001.22  |                      |

5. At the footer of each report, you have the options to Refresh, Print, or Export.